## Esalem

navcenter@salemstate.edu Phone: 978.542.8000 Fax: 978.542.8520

## **Student Navigation Center**

### How to: Complete "Information Review and Complete" task item

1. Log into Navigator.

| & Salem   114 JERSITY | ▼ Gu           | lest         |              | 8 |
|-----------------------|----------------|--------------|--------------|---|
| Sign In               | Create Account | Account Help | Class Search |   |
|                       |                |              |              |   |

2. Once at the Student Homepage, click on "Tasks".

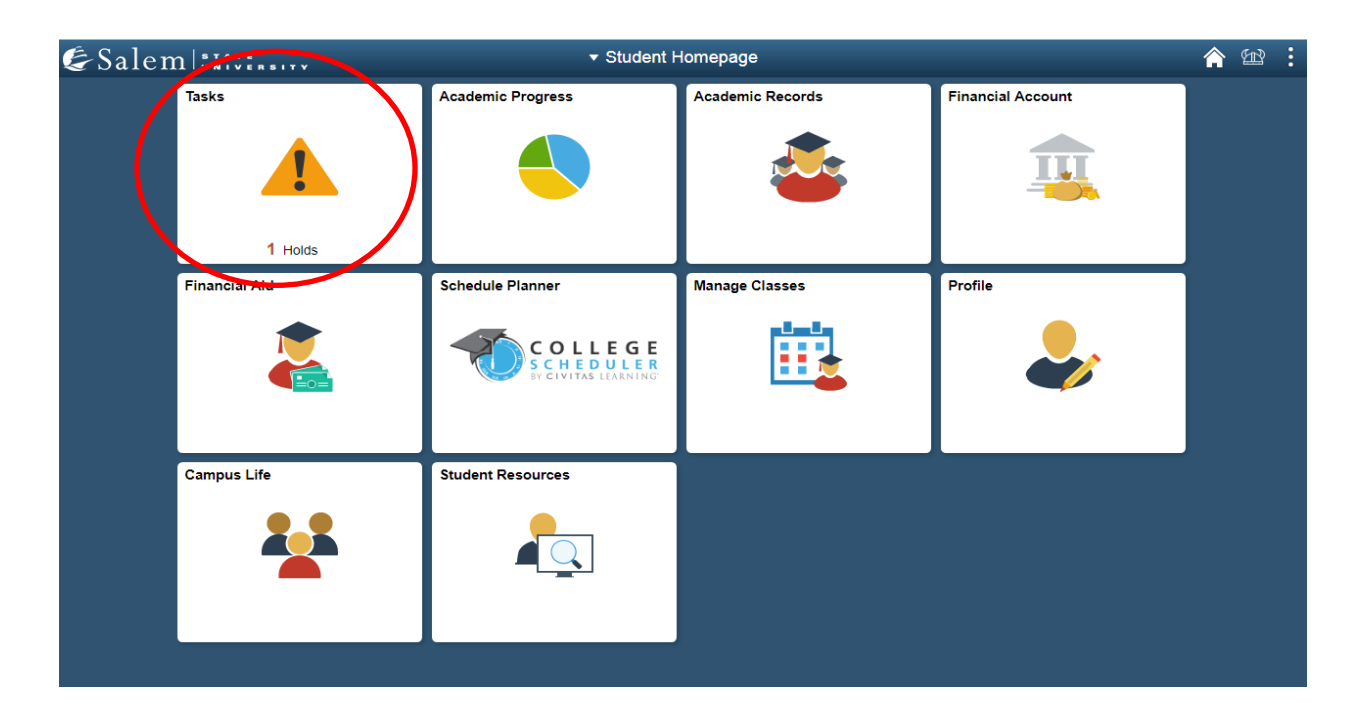

3. Your To Do List can be accessed by clicking on "To Do List" in the menu bar. However, the page should default to your To Do List. Once there, you will click on "Address Phone Email Emergency Verification" in the chart listed under Task.

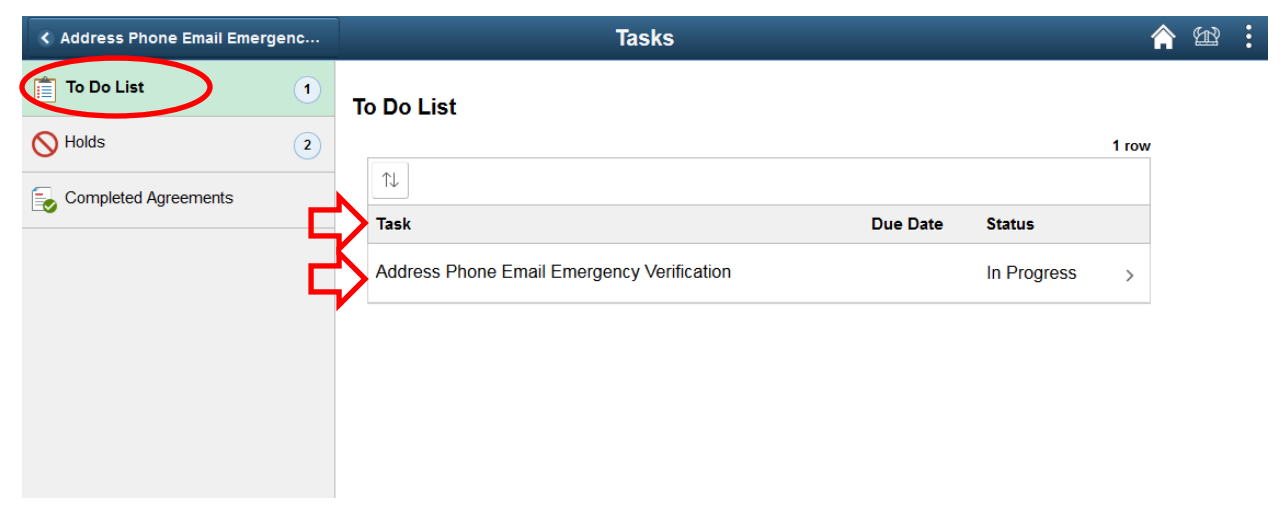

4. Read the information provided in Step 1 of 5 on your address, telephone, personal email address, and emergency contact information verification. Then, click "Next".

| × Exit                              | Address Phone Email Emergency Verification                                                                                                    |
|-------------------------------------|----------------------------------------------------------------------------------------------------|
| 0910012                             |                                                                                                    |
| 1 Introduction<br>Visited           | Step 1 of 5: Introduction<br>Each year Salem State asks that you review your basic contact information and update any information that has changed. We                                                                                                    |
| 2 Contact Details<br>In Progress    | do this so that you don't miss important materials that we may mail to your permanent address such as transcripts, diplomas,<br>refund checks or other important documents. Keeping your telephone and personal email address up to date ensures that we<br>can reach you with important information. Making sure your emergency contact information is up to date ensures we can reach<br>the best person on your behalf in the case of an emergency.                                                                                                    |
| 3 Addresses<br>Not Started          | Until you have reviewed your information, you will be unable to register during the next registration cycle. As soon as you have<br>completed this activity the registration hold will be removed from your account.<br>Address and Telephone Verification<br>Please review your address and telephone information and make any corrections. It is important to remember that all                                                                                                    |
| 4 Emergency Contacts<br>Not Started | emergency notifications and alerts from Salem State are sent to your telephone number that is designated as mobile. This<br>includes closings and any emergency events affecting the campus. Occasionally Salem State may also send important<br>messages impacting your progress to this number.<br><b>Personal Email Address</b>                                                                                                    |
| 5 Complete Task<br>Not Started      | Please review and update your personal email address. We request this information so that we have an alternative way to reach you. Emergency Contact Information In the event of a health or safety emergency in which you are personally involved, the University may need to contact someone close to you. You may list a parent, family member, spouse, or other trusted individual as your emergency contact. In addition, if you live on campus, this will also be the person contacted should you be reported as missing. Please review your information and make any corrections and/or updates. Click "Next" above to continue. |

5. Review/ Edit your contact details within Step 2 of 5.

To add an email, please see steps 6-7. To add a phone number, please see steps 8-9.

6. Email: Under the "Email" heading please click on the "+" button.

| × Exit                              | Address Phone Email Em                 | ergency Verification | E         | < Previous | :   |
|-------------------------------------|----------------------------------------|----------------------|-----------|------------|-----|
| 0910012                             |                                        |                      |           |            |     |
| 1 Introduction<br>Visited           | Step 2 of 5: Contact Details           |                      |           | Conf       | irm |
| 2 Contact Details<br>In Progress    | Email                                  |                      |           |            |     |
| 3 Addresses<br>Not Started          | +<br>Email                             | Туре                 | Preferred |            |     |
| 4 Emergency Contacts<br>Not Started | pstest@salemstate.edu                  | Campus               | ~         | >          |     |
| 5 Complete Task<br>Not Started      | Phone<br>No phone numbers are defined. |                      |           |            |     |
|                                     | Add Phone                              |                      |           |            |     |
|                                     |                                        |                      |           |            |     |

7. In the pop-up window, select your email type in the drop-down menu next to \*Type. Then type in your email in the box provided next to \*Email. You may select the check box if this is your preferred email. Then, click "Save".

| Cancel | Add Email | Save |
|--------|-----------|------|
|        | *Type     |      |
|        |           |      |
|        |           |      |
|        |           |      |

#### 8. Phone: Under the "Phone" heading, click on "Add Phone".

| × Exit                              | Address Phone Email Emerg        | gency Verification | 🔛 < P     | revious |
|-------------------------------------|----------------------------------|--------------------|-----------|---------|
| 0910012                             |                                  |                    |           |         |
| 1 Introduction<br>Visited           | Step 2 of 5: Contact Details     |                    |           | Confirm |
| 2 Contact Details<br>In Progress    | Email                            |                    |           |         |
| 3 Addresses<br>Not Started          | +<br>Email                       | Туре               | Preferred |         |
| 4 Emergency Contacts<br>Not Started | pstest@salemstate.edu            | Campus             | ~         | >       |
| 5 Complete Task<br>Not Started      | salemstatestudent@salemstate.edu | Home               |           | >       |
| E_                                  | No phone numbers are defined.    |                    |           |         |

9. In the pop-up window, select the phone type in the drop-down menu next to \*Type. Fill in the Country Code (if the number is out of country). Provide the phone number, and extension if necessary. Check the box next to "Preferred" if this is your preferred number. Then, click "Save".

| Cancel |               | Add Phone |   | Save |
|--------|---------------|-----------|---|------|
|        | Туре          | •         |   |      |
| C      | Country Code  |           | ] |      |
| ₿      | *Phone Number |           | ] |      |
|        | Extension     |           | ] |      |
|        |               | Preferred |   |      |
|        |               |           |   |      |
|        |               |           |   |      |
|        |               |           |   |      |

#### 10. To complete step 2 of 5, click "Confirm".

| × Exit                              | Address Phone Email Emergenc     | y Verification | B         | Previous |
|-------------------------------------|----------------------------------|----------------|-----------|----------|
| 0910012                             |                                  |                |           |          |
| 1 Introduction<br>Visited           | Step 2 of 5: Contact Details     |                |           | Confirm  |
| 2 Contact Details<br>In Progress    | Email                            |                |           |          |
| 3 Addresses<br>Not Started          | +<br>Email                       | Туре           | Preferred |          |
| 4 Emergency Contacts<br>Not Started | pstest@salemstate.edu            | Campus         | ~         | >        |
| 5 Complete Task                     | salemstatestudent@salemstate.edu | Home           |           | >        |
|                                     | Phone                            |                |           |          |
|                                     | No phone numbers are defined.    |                |           |          |

#### 11. Click "Next" to continue to step 3 of 5.

| × Exit                              | Address Phone Email Emergency          | Verification | 🖞 < Previous | Next >  |
|-------------------------------------|----------------------------------------|--------------|--------------|---------|
| 0910012                             |                                        |              |              |         |
| 1 Introduction<br>Visited           | Step 2 of 5: Contact Details           |              |              | Confirm |
| 2 Contact Details<br>Complete       | Email                                  |              |              |         |
| 3 Addresses<br>In Progress          | Email                                  | Туре         | Preferred    |         |
| 4 Emergency Contacts<br>Not Started | pstest@salemstate.edu                  | Campus       | $\checkmark$ | >       |
| 5 Complete Task                     | salemstatestudent@salemstate.edu       | Home         |              | >       |
| Not Started                         | Phone<br>No phone numbers are defined. |              |              |         |
|                                     | Add Phone                              |              |              |         |
|                                     |                                        |              |              |         |

12. Review/ Edit your addresses within Step 3 of 5. To add a home/ permanent address, click on the "+" button under the respective address types.

| × Exit                              | Address Phone Email Emergency Verification | 🔛 < Previous | Next >  |
|-------------------------------------|--------------------------------------------|--------------|---------|
| 0910012                             |                                            |              |         |
| 1 Introduction<br>Visited           | Step 3 of 5: Addresses                     |              | Confirm |
| 2 Contact Details<br>Complete       | Home Address                               |              |         |
| 3 Addresses<br>Complete             | Address                                    | From         |         |
| 4 Emergency Contacts<br>In Progress | 352 Latayette Street<br>Salem<br>MA        | Current >    |         |
| 5 Complete Task<br>Not Started      | Campus Address                             |              |         |
|                                     | No address defined Permanent Address       |              |         |
|                                     | Address                                    | From         |         |
|                                     | Salem<br>MA                                | Current >    |         |

13. Fill out the address form (please see the red arrows below for the required input values) and then click "Save".

**Note:** When filling in the state, you must click on the search icon to select the state for the state to be validated.

| Cancel     | Add Address Save     |
|------------|----------------------|
| Туре       | Home                 |
| *From      | 05/21/2019 Copy From |
| *Country   | United States Q      |
| *Address 1 |                      |
| Address 2  |                      |
| Address 3  |                      |
| City       |                      |
| State      |                      |
| Postal     |                      |
| County     |                      |

14. If you input/ edited any information, please click "Confirm". Then, click "Next" to continue to Step 4 of 5.

| × Exit                              | Address Phone Email Emergency Verification | 🔛 < Previo |
|-------------------------------------|--------------------------------------------|------------|
| 0910012                             |                                            |            |
| 1 Introduction<br>Visited           | Step 3 of 5: Addresses                     |            |
| 2 Contact Details<br>Complete       | Home Address                               |            |
| 3 Addresses<br>Complete             | Address                                    | From       |
| 4 Emergency Contacts<br>In Progress | 352 Lafayette Street<br>Salem<br>MA        | Current >  |
| 5 Complete Task<br>Not Started      | Campus Address                             |            |
|                                     | No address defined                         |            |
|                                     | Permanent Address                          |            |
|                                     | +                                          |            |
|                                     | Address                                    | From       |
|                                     | 1 Loring Avenue<br>Salem<br>MA             | Current >  |

# 15. Within Step 4 of 5, to add an emergency contact, click on "Add Contact".

| × Exit                              | Address Phone Email Emergency Verification | Ł | < Previous | :  |
|-------------------------------------|--------------------------------------------|---|------------|----|
| 0910012                             |                                            |   |            |    |
| 1 Introduction<br>Visited           | Step 4 of 5: Emergency Contacts            |   | Confi      | rm |
| 2 Contact Details<br>Complete       | No contacts defined.                       |   |            |    |
| 3 Addresses<br>Complete             |                                            |   |            |    |
| 4 Emergency Contacts<br>In Progress |                                            |   |            |    |
| 5 Complete Task<br>Not Started      |                                            |   |            |    |
|                                     |                                            |   |            |    |
|                                     |                                            |   |            |    |
|                                     |                                            |   |            |    |
|                                     |                                            |   |            |    |

16. In the pop-up window, enter the emergency contact's name, relationship to you, and phone number. Then, click "Save".

| Cancel                        | Add Contact Save |
|-------------------------------|------------------|
| *Na                           | me               |
| *Relations                    | hip Other 🔹      |
| •                             | ☑ Preferred      |
| Primary Phone Number          |                  |
| Country Co                    | ode              |
| *Phone Num                    | ber              |
| Extens                        | ion              |
| Other Phone Numbers           |                  |
| No other phone numbers define | d.               |
| Add Phone                     |                  |
|                               |                  |
|                               |                  |
|                               |                  |
|                               |                  |
|                               |                  |
|                               |                  |
|                               |                  |
|                               |                  |
|                               |                  |

17. To complete Step 4 of 5, click "Confirm" and then "Next" to proceed to the last step.

| × Exit                           | Address Phone Email Emergency Verification | î 🕻 Previou: Next 🗲 |
|----------------------------------|--------------------------------------------|---------------------|
| 0910012                          |                                            |                     |
| 1 Introduction<br>Visited        | Step 4 of 5: Emergency Contacts            | Confirm             |
| 2 Contact Details<br>Complete    | No contacts defined.                       |                     |
| 3 Addresses<br>Complete          |                                            |                     |
| 4 Emergency Contacts<br>Complete |                                            |                     |
| 5 Complete Task<br>Not Started   |                                            |                     |
|                                  |                                            |                     |

#### 18. Click "Submit" to complete the Information Review.

| × Exit                          | Address Phone Email Emergency Verification 🛛 🖄 < Previou Submit          |
|---------------------------------|--------------------------------------------------------------------------|
| 0910012                         |                                                                          |
| 1 Introduction<br>Visited       | Step 5 of 5: Complete Task                                               |
| 2 Contact Details<br>Complete   | Click "Submit" above to complete the activity guide and remove the hold. |
| 3 Addresses<br>Complete         |                                                                          |
| Emergency Contacts     Complete |                                                                          |
| 5 Complete Task<br>In Progress  |                                                                          |
|                                 |                                                                          |

Note: As soon as your information review and complete is submitted, it will immediately be removed as a hold/ to do list item.